## Nikon AZ-100

## <u>Turn On:</u>

- 1. Press On black button on "X-Cite" for Fluorescence lamp. **OR** "Nikon Fiber Illuminator" for Bright Field. **Or BOTH.**
- 2. Turn ON camera, switch on top of camera. Should see GREEN light on.
- 3. Turn on microscope control (Behind computer screen)
- 4. Turn on computer. Click on Guest
- 5. Double Click on NIS-Element BR 4.13.05→the Element Windows opens.

## <u>Turn Off:</u>

- 1. Log off software
- 2. Turn off computer through the shut down button.
- 3. Turn off microscope (behind the screen)
- 4. Turn OFF camera, switch on top of camera!!!
- 5. Turn Off black button (not silver) on "XCite" Fluorescence lamp. **OR** 'Nikon Fiber Illuminator' for Bright Field. **Or BOTH.**

## Switching between mono and RBG:

- 1. Turn silver lever on underside of camera to desired imaging mode.
  - a. Select RGB for color imaging (ie H&E or tissue).
  - b. Select Clear for fluorescence.
- 2. Go to the elements software menu bar Acquire >>Select QImaging
  - a. Select Color Filter for RGB.
  - b. Select Mono for fluorescence.
- 3. Click Okay

| Available HW:         |                   | Available cameras for driver: QImaging                          |               |           |
|-----------------------|-------------------|-----------------------------------------------------------------|---------------|-----------|
| HW Unit Name          | Connection String | Name                                                            | Туре          | Status    |
| amera 1: Retiga 2000R | Q20942            | QImaging Retiga 2000R Mono<br>QImaging Retiga 2000R Color Filer | Mono<br>Color | Connected |